## eMARS Password Reset Application

## **Administration Set-Up**

In order to take advantage of the "Forgot Your Password" option within eMARS, users must first establish a "Password Hint" while successfully logged into eMARS. This is found under the Administration section.

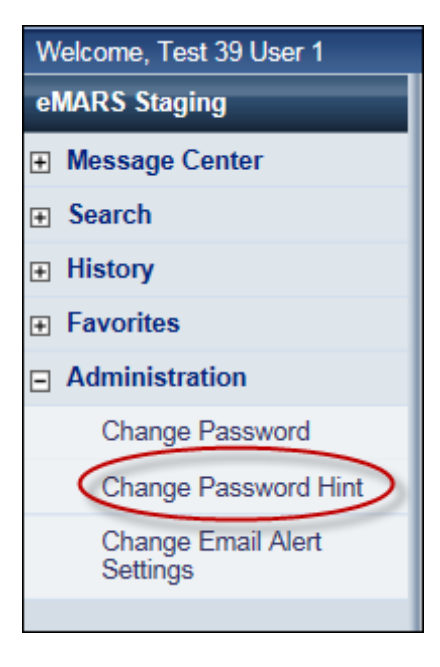

Create your "Password Hint" by providing a Reply to one of the following questions:

- What is your father's middle name?
- What is your favorite musician or band?
- What was the last name of your favorite teacher?
- What was the name of your first pet?

| Change Password Hint        |                                    |  |  |
|-----------------------------|------------------------------------|--|--|
|                             |                                    |  |  |
| Password Hint :             | What is your father's middle name? |  |  |
| Password :                  | •••••••• Valid Paceword            |  |  |
| Reply :                     | •••••                              |  |  |
| Verify Reply :              | •••••                              |  |  |
|                             |                                    |  |  |
| Change Password Hint Cancel |                                    |  |  |
|                             |                                    |  |  |
|                             |                                    |  |  |

Select Change Password Hint when completed.

## **Forgot Password Option**

If you find that you cannot login, try the *Forgot Your Password* link found on the Login page to reset your password.

| Login     |             | Copyright © 2001, 2014 CGI Technologies and Solutions Inc.<br>All Rights Reserved.                                                                |
|-----------|-------------|----------------------------------------------------------------------------------------------------|
| User ID:  |             | Use of this software is subject to CGI Technologies and<br>Solutions Inc. license agreement.                                                      |
| Password: | Login Reset | CGI Advantage® is a registered trademark of CGI<br>Technologies and Solutions Inc<br>Forgot Your Password?<br>Add CGI Advantage to your Favorites |

Click on the link and a separate Password Reset Application is launched.

| ······································                                                                                                    | All Dights Deconved                                                                                    |
|----------------------------------------------------------------------------------------------------|----------------------------------------------------------------------------------------------------|
| Vame field. Select the Continue button to process<br>with the password reset process. On the next pa                                                                                                    | ed<br>use of this software is subject to CGI Technologies and<br>age, Solutions Inc. license agreement |
| you are shown your password hint and you mu<br>specify the reply. The Reset Password button<br>performs the password reset operation. The ne<br>password will be valid but expired, allowing yo<br>received as the past leads | ten CGI Advantage® is a registered trademark of CGI<br>r Technologies and Solutions Inc<br>to          |
| User Name: test39user1                                                                                                    | Enter USER ID                                                                                          |
| Continue                                                                                                    |                                                                                                    |

| Welcome, Test 39 User 1                                            |                                    |
|--------------------------------------------------------------------|------------------------------------|
| Password Reset                                                     |                                    |
| Password Hint :<br>Password Hint Reply :<br>Enter Password<br>Hint | What is your father's middle name? |

Once you click Reset Password, a message will appear stating the new password has been emailed to the email on record (the email assigned to your eMARS user account).

| CGI Advantage                                                                                 |  |  |  |
|-----------------------------------------------------------------------------------------------|--|--|--|
| Welcome, Test 39 User 1                                                                       |  |  |  |
| of 1 A View All Your new password has been emailed to the email address on record.            |  |  |  |
| Password Reset                                                                                |  |  |  |
| Password Hint : What is your father's middle name?<br>Password Hint Reply :<br>Reset Password |  |  |  |

Retrieve the password from your email and login. You may contact the CRC if you have difficulties.